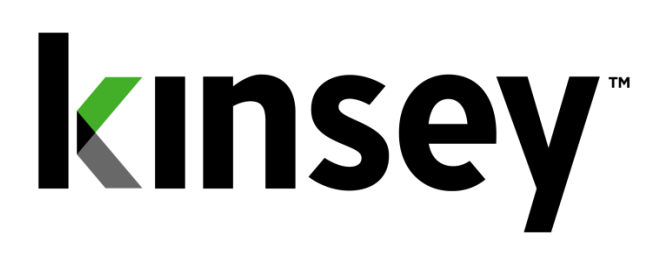

# **Segregation of Duties User Guide**

Document contains instructions related to Segregation of Duties reporting

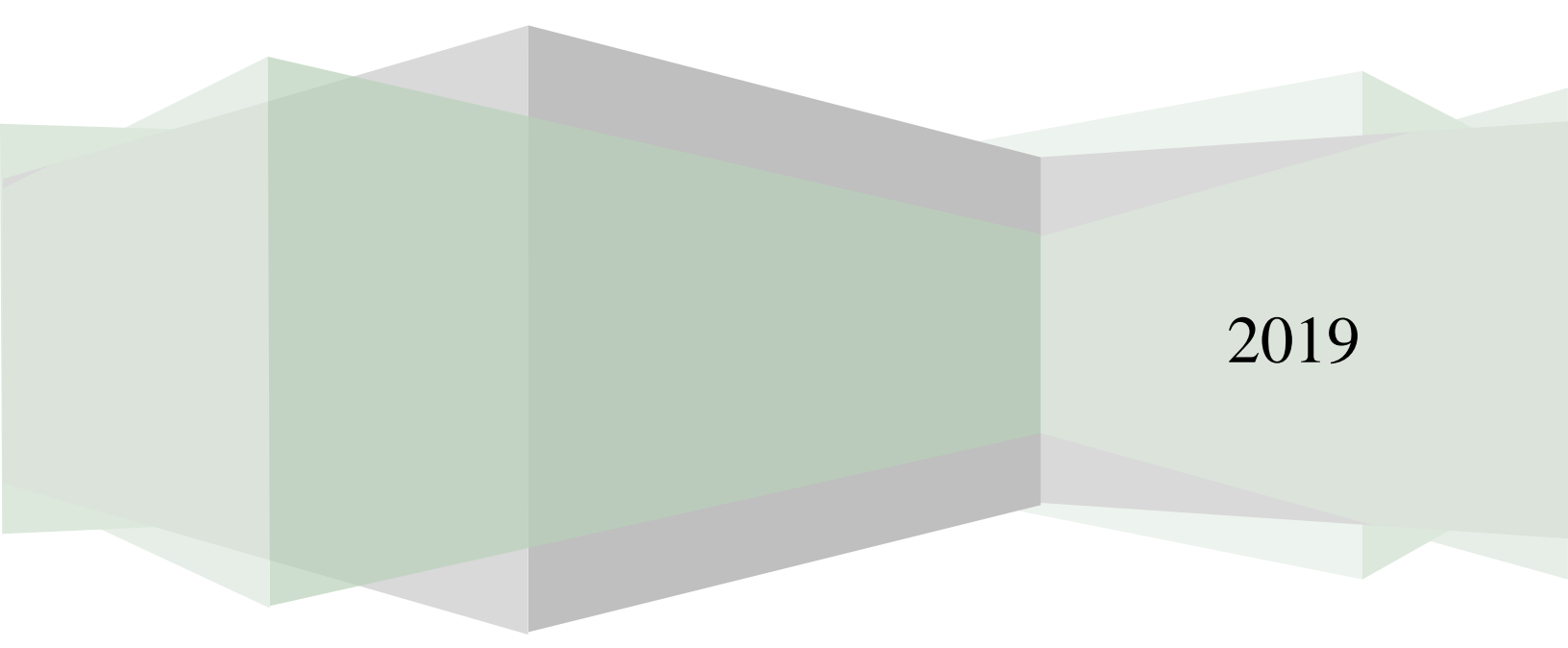

# Contents

| Introduction                                                    |
|-----------------------------------------------------------------|
| Getting Started4                                                |
| Logging in4                                                     |
| Administration5                                                 |
| Policy Maintenance5                                             |
| Reporting                                                       |
| Creating a New Report7                                          |
| Creating a Role Test Report (Lawson and Landmark Security only) |
| Editing an Existing Report9                                     |
| Running a Saved Report10                                        |
| Category – Security Class (LAUA only)10                         |
| User-Policy (LS and Landmark)11                                 |
| Policy User (LS and Landmark)11                                 |
| Role Group-Policy (LS and Landmark)11                           |
| Differences Report 11                                           |
| Renaming a Report11                                             |
| Deleting a Report11                                             |
| Scheduling a Report11                                           |
| Activating or Deactivating a Scheduled Report13                 |
| Report Formats                                                  |
| By Security Class (LAUA)14                                      |
| User- Policy Violation Report (LS and Landmark)15               |
| Role Group-Policy Violation Report (LS and Landmark)            |
| Drilling to Security Reports                                    |
| MS Excel Export (LS and Landmark)17                             |

# Introduction

Kinsey's Segregation of Duties (SoD) Reporting is designed to examine Lawson S3, LAUA and Landmark Security to determine if the proper checks and balances are being following in the respective security models. The delivered policies cover applications included in all 3 Lawson product suites. The policies delivered have been accumulated over a number of years based on research and customer recommendations. The rules applied to these policies are Kinsey's best interpretation of the policy but should be verified by the customer during the implementation phase. An unlimited number of new policies can be added or existing policies can be modified to align with your organization. The SoD report can be generated at any time by an authorized user and will identify the policies that have been violated and the specific assignments that have caused the violation.

## Features:

- Delivered with over 280 Segregation of Duties policies
- Ability to add an unlimited number of policies and rules
- Ability to activate and rank policies individually
- Predefined reports by User, by Policy or by User Role grouping
- Excel export options
- Differences Reporting

# **Getting Started**

Your system administrator will provide the URL to access the Kinsey security dashboard. Select the SoD Reporting tab to access the application. The page displays the current number of policy violations based on the policy rating.

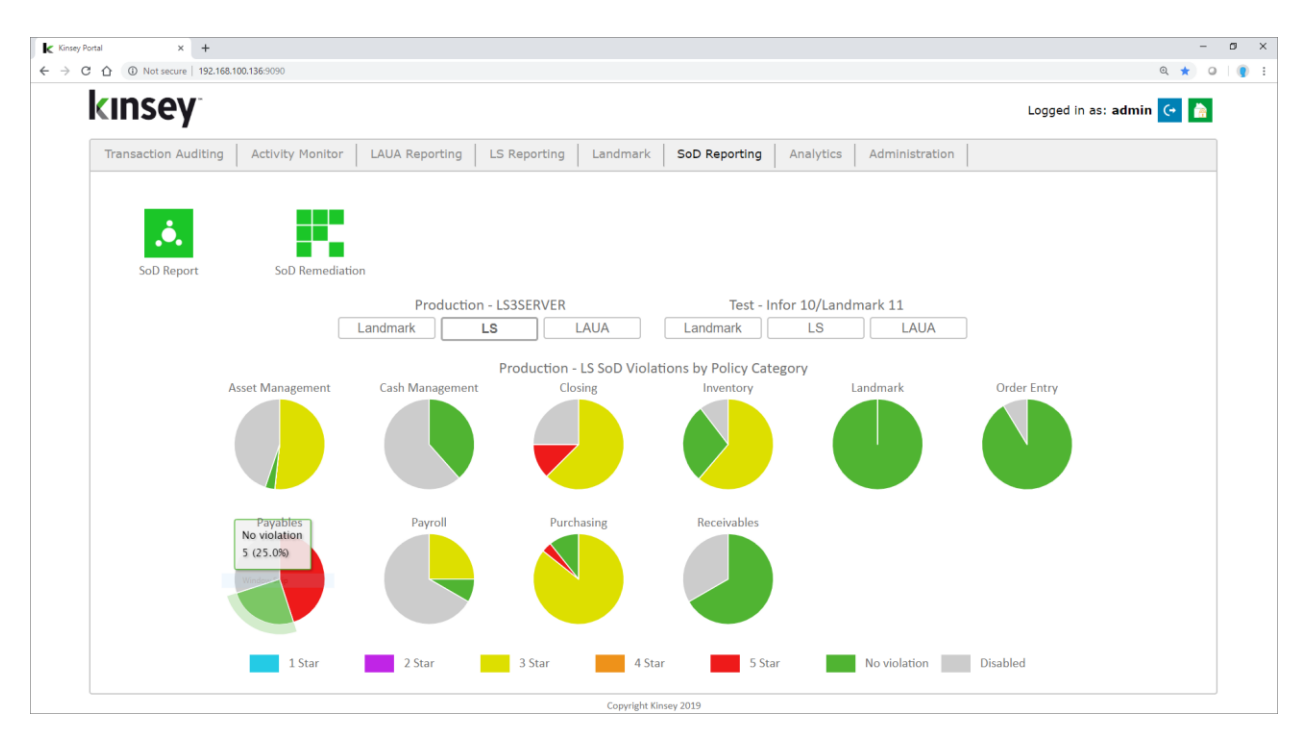

#### Logging in

If you have not previously logged into the application you will be required to enter your credentials. If you have not been provided login credential see your system administrator.

| Activity Monitor Login |  |
|------------------------|--|
| User  <br>Password     |  |
| Go back to homepage    |  |

# Administration

| ey Portal X                |                       |                     |                      |                            |                  | · -             |
|----------------------------|-----------------------|---------------------|----------------------|----------------------------|------------------|-----------------|
| C ① esbussrv:9090 Portal W |                       |                     |                      |                            |                  | Q 🚽             |
| kinsey                     |                       |                     |                      |                            | Logged i         | n as: admin 🤇 🔒 |
| Transaction Auditing       | Activity Monitor LAUA | Reporting LS Report | ing Landmark So      | Reporting Analytics        | Administration   |                 |
|                            | 樯                     | s                   | $\bigcirc$           | •                          | $\bigcirc$       |                 |
|                            | Lawson IOS Controls   | Configuration       | Scheduled Tasks      | Transaction Audit<br>Rules | Reporting Groups |                 |
|                            |                       |                     | 2                    |                            | 1                |                 |
|                            | SOD Policies          | Scheduled Reports   | User Administration  | Problematic Forms          | Metadata Editor  |                 |
|                            |                       | 8                   |                      |                            | 0                |                 |
|                            | Manage Restrictions   | View Error Log      | Internal Audit       | Notifications              | About            |                 |
|                            |                       |                     |                      |                            |                  |                 |
|                            |                       |                     |                      |                            |                  |                 |
|                            |                       |                     |                      |                            |                  |                 |
|                            |                       |                     |                      |                            |                  |                 |
|                            |                       |                     | Consight Viscou 2019 |                            |                  |                 |

# Policy Maintenance

Refer to the SoD policy Maintenance section of the Kinsey Administrator Guide for information on how to create and maintain SoD policies.

#### Reporting

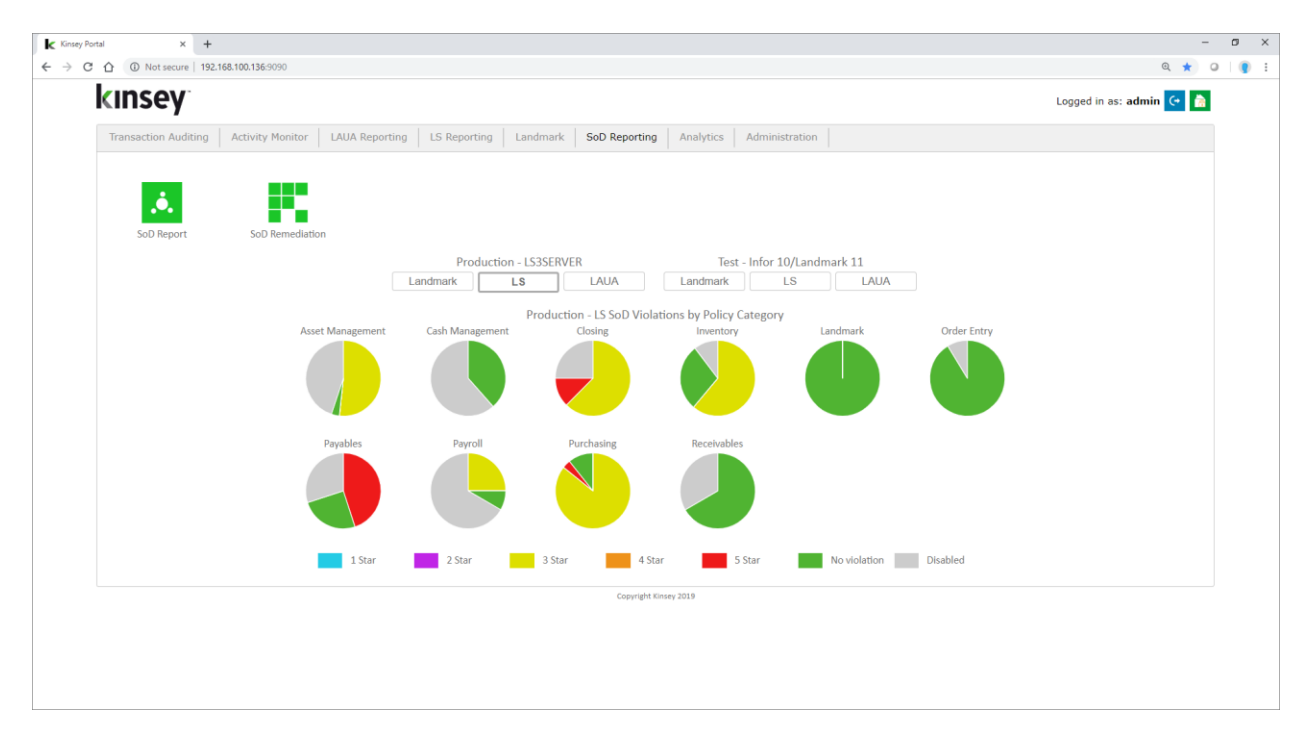

The dashboard will display a pie chart for up to 12 policy categories. By default the application display's charts for the LS Production environment with additional options for both the LAUA and Landmark Production and Test environments.

There are potentially 7 colors that could be displayed on each chart.

- Green No Violations
- Grey Disabled Policies
- Red 5 Star policies in violation
- Orange 4 Star policies in violation
- Yellow 3 Star policies in violation
- Purple 2 Star policies in violation
- Navy Blue 1 Star policies in violation

When you first enter the SoD reporting page you will need to select the appropriate server that contains your Lawson application. Use the drop down box to select the server.

| Kiney Segregation of D x                             | θ                           | -                |           | ×      |
|------------------------------------------------------|-----------------------------|------------------|-----------|--------|
| ← → C û O esbussrv:3990/SOD_Report/SERVERID=LSF_PROD |                             | Q                | ☆ 🖸       | 1      |
| Kiney Portal 🔞                                       |                             | <mark> </mark> 0 | ther book | cmarks |
| KINSEY <sup>-</sup> Segregation of Duties            | D. 🗢 🖡                      |                  | ?         | (+     |
|                                                      | Set as default Production - | LS3SER           | VER       | ٣      |
|                                                      |                             |                  |           |        |

#### Creating a New Report

To define a new report click on the Add Report icon on the title bar

| Kinsey Segregation of Duties x +     ←     → C 介 ① Not secure 192.168.100.136.9090/SOD_Report/                                                 | - D                                                                                                    |
|----------------------------------------------------------------------------------------------------|----------------------------------------------------------------------------------------------------|
| <b>KINSEY i</b> Segregation of Duties                                                                                                    |                                                                                                    |
|                                                                                                    | Production - LS3SERVER                                                                                                    |
| avorites < ACAccountant Asset Management                                                                                                    | New Report Report Type  LAUA LS Landmark                                                                                                    |
| Cash Mgmt Closing Policies Entry Clerk Financal policies Landmark Policies Payables Payroll Receivables Receivables Receiving and Requisitions | Category SASET MANAGEMENT PAYABLES<br>CASH MANAGEMENT PAYABLES<br>CLOSING PURCHASING<br>NINENTORY RECEIVABLES<br>LANDMARK<br>ORDER ENTRY<br>Rating All Star Ratings<br>Form Filter                                                                                                    |
|                                                                                                    | ASSET MANAGEMENT CASH MANAGEMENT CLOSING INVENTORY LANDMARK ORDER ENTRY PAYABLES PAYROLL PURCHASING RECEIVABLES                                                                                                    |
|                                                                                                    | ASSET MANAGEMENT <ul> <li>Initiate Disposal of Fixed Assets conflicts with Reconcile Fixed Assets Subsidiary Ledger to General Ledger. One person should not have responsibility over both the access to assets and the responsibility for maintaining the accountability for such assets. (10-11)</li> <li>Show/Hide Policy Details</li> </ul>                                                                                                    |
| Convrient/cl 2019_ver 5.0                                                                                                    | <ul> <li>3 Initiate Disposal of Fixed Assets conflicts with Edit Fixed Asset Master File. If one individual has responsibility for more than one of these functions, that individual could misappropriate assets and conceal the misappropriation. (10-14)</li> <li>Show/Hide Policy Details</li> <li>5 Reconcile Fixed Assets Subsidiary Ledger to General Ledger conflicts with Edit Fixed Asset Master File. If one individual has responsibility</li> </ul> |

The page will display a list of options you can use to filter the policies you want included on your report. Begin by selecting the LAUA, LS or Landmark check box for the security model you would like to validate.

There are two types of reports you can define when creating a new report.

- Security Class Violation Report this report will show all violations for each LS User, each Landmark User or for each LAUA Security Class depending on the security model selected.
- Role Test Report this report will report on violations for any Role or Role combinations in LS or Landmark security. This is not an option for LAUA security.

To create a new SoD violation report use the Category, Level of Importance (star rating) and Form filters to make your selections.

| Category:            | By default all categories are selected when you define a new report.          |
|----------------------|-------------------------------------------------------------------------------|
|                      | Simply uncheck a category to omit those policies from the report.             |
| Level of Importance: | The policy list can be restricted based with the star rating assigned to each |
|                      | policy. See "Rating a Policy's Level of Importance" in the Kinsey             |
|                      | Administration Guide for more information.                                    |

Form Filter: The form filter will display all policies that include the form entered in this field or you can expand the list by entering only a portion of the form name. For example, if you want all policies that contain AP10.1 enter AP10.1 in the Form Filter field. However, if you want all forms that include AP tokens just enter AP into the field. The system uses the entry as a 'contains in' filter.

Once you have made your selection you can either run the report or save report for future use. To run the report simply select the <u>Run Report</u> button on the screen. To save the report select <u>Save Report</u> and enter a report name.

| H Save              |      | × |
|---------------------|------|---|
| Save new report as: |      |   |
| Cancel              | Save |   |

Note: the system does not store the Form filter or the Level of Importance with the report parameters, rather it stores the actual policies selected. If you edit an existing report you can revise your policy list by using the check box next to the policy number. See Editing a Report for more information

# Creating a Role Test Report (Lawson and Landmark Security only)

The Role Test report incorporates a "Role selection" filter to the filter parameters described in the New Report section of this manual. The Role filter allows you to test a list of policies against a specific role or combination of roles.

Start by making the same selections you would for a User violation report then check the *Role Test Only* check box and select the roles link to view a list of the roles you have defined.

# Role Test Only Select Roles

When the list of roles is displayed you can choose any combination of roles or select an existing user from the dropdown window. When you select a user the roles assigned to them will automatically be checked. You can then check any other role you might want to add to this user. When you are finished making your selection close the window to continue.

| <ul> <li>Select All Roles</li> <li>Select user for roles</li> <li>APSuper</li> <li>ARSuper - test description</li> <li>AllAccessRole - AllAccessRol</li> <li>ApplicantRole</li> <li>BRBiller</li> <li>BRContractAdministrator</li> <li>BRReportingAdministrator</li> <li>BRRevenueAnalyst</li> <li>CU01InheritedHR11 - CU01</li> <li>CustomerRole</li> <li>EmployeeRole</li> <li>EntryClerk</li> <li>Finsup</li> <li>FinancialRole</li> <li>Select user for roles</li> <li>adavis (Davis, Angie)</li> <li>adavis (Davis, Angie)</li> <li>adavis (Davis, Angie)</li> <li>adavis (Davis, Angie)</li> <li>adavis (Davis, Angie)</li> <li>awhite (White, Al)</li> <li>bthomas (Thomas, Bill)</li> <li>chrise, Charlie)</li> <li>finalogical contracted distribution</li> <li>contractAdministrator</li> <li>BRRevenueAnalyst</li> <li>CU01InheritedHR11 - CU01</li> <li>CustomerRole</li> <li>EntryClerk</li> <li>Finsup</li> <li>FinancialRole</li> </ul>                                                                                                    | Select Roles                                                                                                    |                                                                                                    | 2 | • |
|----------------------------------------------------------------------------------------------------|----------------------------------------------------------------------------------------------------|----------------------------------------------------------------------------------------------------|---|---|
| <ul> <li>APSuper</li> <li>APSuper</li> <li>ARSuper - test description</li> <li>AllAccessRole - AllAccessRol</li> <li>ApplicantRole</li> <li>BRBiller</li> <li>BRContractAdministrator</li> <li>BRReportingAdministrator</li> <li>BRRevenueAnalyst</li> <li>CU01InheritedHR11 - CU01</li> <li>CustomerRole</li> <li>EmployeeRole</li> <li>EntryClerk</li> <li>Finsup</li> <li>FinancialRole</li> <li>Select user for roles</li> <li>adavis (Davis, Angie)</li> <li>adavis (Davis, Angie)</li> <li>adavis (Davis, Angie)</li> <li>adavis (Davis, Angie)</li> <li>adavis (Davis, Angie)</li> <li>advis (Davis, Angie)</li> <li>ad</li></ul> | Select All Roles                                                                                                    | Select user for roles                                                                                                    | • | ļ |
| GLAccountant                                                                                                    | <ul> <li>APSuper</li> <li>ARSuper - test description</li> <li>AllAccessRole - AllAccessRole</li> <li>ApplicantRole</li> <li>BRBiller</li> <li>BRContractAdministrator</li> <li>BRExpert</li> <li>BRRevenueAnalyst</li> <li>CU01InheritedHR11 - CU01</li> <li>CustomerRole</li> <li>EmployeeRole</li> <li>EntryClerk</li> <li>FinancialRole</li> <li>GLAccountant</li> <li>GI ReportWritter</li> </ul> | Select user for roles<br>adavis (Davis, Angie)<br>awhite (White, Al)<br>bthomas (Thomas, Bill)<br>cbrise (Brise, Charlie)<br>fnelson (Nelson, Frank)<br>hroberts (Roberts, Helen)<br>hrogers (Rogers, Hal)<br>isolatedsoduser (SOD, Isolated)<br>lawson (Lawson, Lawson)<br>Isadm (Admin, Lawson)<br>Isuser (User, Lawson)<br>mnitka (Nitka, Mike)<br>pfadmin (PFADMIN, PFADMIN)<br>schristian (Christian, Sammy)<br>smiller (Miller, Sarah) |   |   |

You can now either run the report or save report for future use. To run the report simply select the Run Report button on the screen. To save the report select Save Report, enter a report name and Save.

# Editing an Existing Report

To edit an existing report click on the report name under Favorites and select Edit.

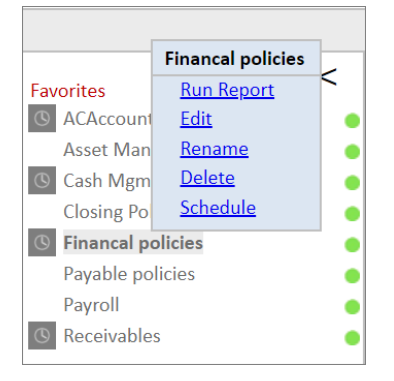

The edit option will display the same set of parameters as found when creating a new report. When a new report is saved the categories selected and the list of policies are saved based on the filter criteria. The original level of importance (star rating) and the form filter selections do not need to be saved because the actual policies are instead.

You can remove policies from the report by using the check box next to the policy. To add policies not displayed on the screen select another set of filter criteria.

|                                                   | Edit Report - AP10                                                                                                    | Policies                       |                                  |                                   |
|---------------------------------------------------|----------------------------------------------------------------------------------------------------|--------------------------------|----------------------------------|-----------------------------------|
| Report Typ                                        | pe 🔲 LAUA 🖉 LS 🔹 APS ▼ 📄 Role Test Only                                                                                                    |                                |                                  |                                   |
| Category                                          | ASSET MANAGEMENT      PAYROLL     CASH MANAGEMENT      PAYROLL     CLOSING     RECEIVABLES     INVENTORY     ORDER ENTRY                                                           |                                |                                  |                                   |
| Rating                                            | All Star Ratings                                                                                                    |                                |                                  |                                   |
| Form Filter                                       | r AR20.1                                                                                                    | Cancel                         | Save Report                      | Run Report                        |
| RECEIVAE                                          | RECEIVABLES                                                                                                    |                                |                                  |                                   |
| <ul> <li>45-44<br/>asset</li> <li>Shov</li> </ul> | 16 Invoice Customers conflicts with Collect Accounts Receivable. If one individual has resp<br>ts and conceal the misappropriation<br>w/Hide Policy Details                        | oonsibility for more than one  | e of these functions, that indiv | vidual could misappropriate       |
| 46-4<br>could<br>Shov                             | 17 Post Cash Receipts to A/R Subledger conflicts with Collect Accounts Receivable. If one id<br>dimisappropriate assets and conceal the misappropriation.<br>W/Hide Policy Details | individual has responsibility  | for more than one of these fu    | inctions, that individual 😭 🏫 🏫 🏫 |
| 46-4                                              | 18 Collect Accounts Receivable conflicts with Process Customer Service Calls & Complaint                                                                                           | s. If one individual has respo | nsibility for more than one of   | f these functions, that           |
| indiv<br>Shov                                     | vidual could misappropriate assets and conceal the misappropriation.<br>w/Hide Policy Details                                                                                      |                                |                                  | <b>☆☆☆</b> ☆☆                     |
| 46-4                                              | 9 Collect Accounts Receivable conflicts with Independently Investigate A/R Discrepancies                                                                                           | s. If one individual has respo | nsibility for more than one of   | these functions, that             |
| Shov                                              | vidual could misappropriate assets and conceal the misappropriation<br>w/Hide Policy Details                                                                                       |                                |                                  | <b>☆☆☆</b> ☆☆                     |
| 46-5                                              | 0 Investigate Discrepancies or Issues - Revenue conflicts with Collect Accounts Receivabl                                                                                          | e. If one individual has respo | onsibility for more than one o   | f these functions, that           |
| Shov                                              | vidual could misappropriate assets and conceal the misappropriation.<br>w/Hide Policy Details                                                                                      |                                |                                  | <b>☆☆☆</b> ☆☆                     |
| 46-5                                              | 1 Maintain/Authorize Accounts Receivable Adjustments conflicts with Collect Accounts P                                                                                             | Receivable. If one individual  | has responsibility for more th   | an one of these functions,        |
| that<br>Shov                                      | individual could misappropriate assets and conceal the misappropriation<br>w/Hide Policy Details                                                                                   |                                |                                  | <b>☆☆☆</b> ☆☆                     |
|                                                   |                                                                                                    |                                |                                  |                                   |

Note: The key to editing a report is to ensure that the policies you want included on the report are displayed on the screen before you save the report.

#### Running a Saved Report

To run a saved report simply click on the report name and select Run Report. You can immediately view the report in your browser or save the file to be viewed at a later time.

|                  | Financal policies |   |
|------------------|-------------------|---|
| Favorites        | Run Report        | < |
| C ACAccount      | <u>Edit</u>       | • |
| Asset Man        | <u>Rename</u>     | • |
| Cash Mgm         | <u>Delete</u>     | • |
| Closing Po       | <u>Schedule</u>   | • |
| (S) Financal po  | olicies           | • |
| Payable policies |                   |   |
| Payroll          |                   | • |
| (S) Receivable   | S                 | • |

The color of the dot next to the report indicates the security model being checked. A blue dot indicates LAUA, green is for LS and orange is used for Landmark.

When the report is finished the report options will be displayed in the top left corner of the navigation pane.

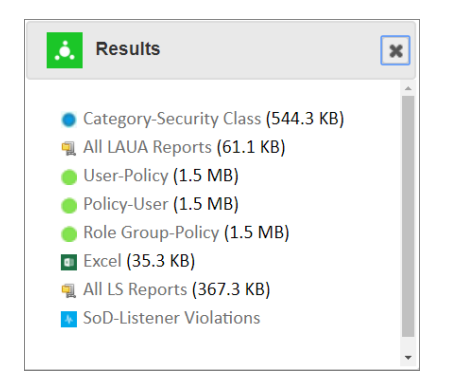

The zipped report contains the HTML reports and the MS Excel document. This file can be distributed to anyone unable to run reports that may need to analyze the results.

#### Category – Security Class (LAUA only)

The LAUA Report provides a list of violations sorted by Category and Policy showing the Security Classes in violation. (See page 14)

## User-Policy (LS and Landmark)

This report provides a list of User's and the policies they are currently violating. (See page 15)

## Policy User (LS and Landmark)

This report provides a list of Policies and the User's in violation. Policy are grouped by SoD Category. (See page 15)

## Role Group-Policy (LS and Landmark)

This report dynamically groups all users together based on their assigned security roles. Users with the exact same Role assignment are put together in a group for this report. By doing this you can evaluate a group of users sharing the same Role assignment that are violating any particular policy. (See page 16)

## **Differences Report**

The differences report will show you any report changes since the last time the report was run. The report is sorted by User the Policy.

#### Renaming a Report

To rename an existing report click on the report name and select Rename.

#### Deleting a Report

To rename an existing report click on the report name and select *Delete*.

## Scheduling a Report

Scheduling a report will allow you to create and email any report you would like to receive automatically.

To schedule a report you must first create and save your report. Once the report displays under saved reports in the left navigation pane, click on the report name and select Schedule.

|                  | <b>Financal policies</b> | _   |
|------------------|--------------------------|-----|
| Favorites        | <u>Run Report</u>        | 1   |
| ACAccount        | <u>Edit</u>              |     |
| Asset Man        | <u>Rename</u>            |     |
| © Cash Mgm       | <u>Delete</u>            |     |
| Closing Po       | <u>Schedule</u>          |     |
| () Financal p    | olicies                  | ʻ 🔸 |
| Payable policies |                          |     |
| Payroll          |                          | •   |
| © Receivable     | S                        | •   |

A grey clock icon is displayed next to the report name if a schedule already exist for a report but has not been enabled. A blue clock icon indicates the the schedule is currently active (enabled).

# NOTE: The schedule must be enabled for the schedule to run. To enable a scheduled report refer to the Schedule Reports section of the Administrators Guide.

The scheduling screen allows you to setup new schedules or use existing schedules. Schedules can be set to run each minute, hour, day, week, month or year. For a new schedule enter a schedule name, frequency and run time.

| Schedule Report              |                                          | 3 |
|------------------------------|------------------------------------------|---|
|                              | Finance Group Security Report            |   |
| Select schedule to use:      | Select existing I Create new schedule    |   |
| Schedule name:               | Daily                                    |   |
| Every day at 00              | : 00                                     |   |
| Select users to email:       | ○ Select existing ● Create new group     |   |
| Email group name:            |                                          |   |
|                              | 1                                        |   |
| Email format:                | Excel 2007 (and above) (*.xlsx) <b>v</b> |   |
| Send reports with no changes |                                          |   |
| Cancel                       | Save                                     |   |

You can also create or use existing report groups. A report group contains a list of users you want to receive the report. Each user address should be separated by either a comma or a semicolon.

Note: do not insert a return between names in the list.

| Schedule Report               |                                       | X |  |  |  |  |  |
|-------------------------------|---------------------------------------|---|--|--|--|--|--|
|                               | Finance Group Security Report         |   |  |  |  |  |  |
| Select schedule to use:       | Select existing I Create new schedule |   |  |  |  |  |  |
| Schedule name:                | Daily                                 |   |  |  |  |  |  |
| Every day at 20               | : 00                                  |   |  |  |  |  |  |
| Select users to email:        | Select existing                       |   |  |  |  |  |  |
| Email group name:             | Finance                               |   |  |  |  |  |  |
| d.kinsey@kinsey.com;m.n       | itka@kinsey.com                       |   |  |  |  |  |  |
| Email format:                 | Excel 2007 (and above) (*.xlsx) V     |   |  |  |  |  |  |
| Send reports with no changes: | ۲.                                    |   |  |  |  |  |  |
| Cancel                        | Save                                  |   |  |  |  |  |  |

## Email format:

The export options are Excel or Adobe PDF

#### Send blank reports:

If you want the system to generate and send a report even if there is nothing to report select this option. This will inform the receipient that the report was run.

Note: any Schedule or Email Group created at this time can also be used with other Kinsey applications.

## Activating or Deactivating a Scheduled Report

To change the activation status of a schedule you need to access the Schedule Reports option on the Administration tab. Refer to Scheduled Reports in the Kinsey Admin Guide for details on how to manage scheduled reports.

# **Report Formats**

To print any of the selected reports select the red printer icon on the title bar.

# By Security Class (LAUA)

| Kinsey Segregati           | ion of D. × K SOD Reporting                                             | - v45 - VI ×                |                                                  |                             | θ - □ :                                                                                                    |
|----------------------------|-------------------------------------------------------------------------|-----------------------------|--------------------------------------------------|-----------------------------|----------------------------------------------------------------------------------------------------|
| ⇒ c ∩ (                    | esbussry:9090/SOD Report                                                | /tmp/LAUA 18                | 49229828.htm                                     |                             | Q 🕁 🗖                                                                                                    |
| Kinsey Portal              | 1                                                                       |                             |                                                  |                             | C Other bookman                                                                                                    |
| CINS<br>IDE - Category:    | <b>BY</b><br>Asset MANAGEMENT                                           |                             |                                                  |                             | Segregation of Duties Report v4.5<br>Lawson LAUA Security <i>PRODUCTION</i> Server<br>Wed Mar 28 15:07:44 CDT 2018<br>Expand Category |
|                            |                                                                         |                             |                                                  |                             |                                                                                                    |
| Rule Categor<br>Rule Name: | y: ASSET MANAGEMENT<br>Authorize Purchases of<br>misappropriation. (08- | f Fixed Asset<br>14)        | s conflicts with Edit Fixed Asset Mast           | er File. If one individua   | has responsibility for more than one of these functions, that individual could misappropriate assets and conceal the                  |
| Rule Logic:                | (AP20.1 or PO20.1 or P                                                  | 024.1) and                  | (AM20.1 or AM20.2 or AM20.3 or AI                | /120.4)                     |                                                                                                    |
| Security C                 | lass                                                                    |                             |                                                  |                             |                                                                                                    |
| ALL                        | Details: HIDE                                                           | Token                       | Description                                      | Violating<br>Function Codes | Available Form<br>Function Codes                                                                                                    |
|                            |                                                                         | AM20.1                      | Quick Addition                                   | A                           | A,F                                                                                                    |
|                            |                                                                         | AM20.2                      | Additions and Adjustments                        | D,A,C                       | A,C,D,I,N,P,R,S                                                                                                    |
|                            |                                                                         | AM20.3                      | Items                                            | A,C                         | +,-,A,C,F,I,N,P,R                                                                                                    |
|                            |                                                                         | AM20.4                      | Books                                            | C,A                         | +,-,A,C,I,N,P,R                                                                                                    |
|                            |                                                                         | AP20.1                      | Basic Invoice                                    | A,C,D                       | +,-,A,C,D,I,K,M,N,O,P,S,T,V                                                                                                    |
|                            |                                                                         | PO20.1                      | Purchase Order Entry                             | A,C,D                       | +,-,A,C,D,E,F,I,L,N,P,R,S,T,X                                                                                                    |
|                            |                                                                         | PO24.1                      | Purchase Order Direct Approval                   | A                           | A,I,N,P,R,U                                                                                                    |
| Rule Categor               | v: ASSET MANAGEMENT                                                     |                             |                                                  |                             |                                                                                                    |
| Rule Name:                 | Authorize Purchases of<br>the accountability for s                      | Fixed Asset<br>such assets. | s conflicts with Reconcile Fixed Asse<br>(08-11) | s Subsidiary Ledger to      | General Ledger. One person should not have responsibility over both the access to assets and the responsibility for maintaining       |
| Rule Logic:                | (AP20.1 or PO20.1 or P                                                  | 024.1) and                  | (AM270)                                          |                             |                                                                                                    |
| Security C                 | Class                                                                   |                             |                                                  |                             |                                                                                                    |
| ALL                        | Details: HIDE                                                           | Token                       | Description                                      | Violating<br>Function Codes | Available Form<br>Function Codes                                                                                                    |
|                            |                                                                         | AM270                       | Account Balance Report                           | A,C,D                       | A,C,D,I,J,M,N,P,R,S,V                                                                                                    |
|                            |                                                                         | AP20.1                      | Basic Invoice                                    | A,C,D                       | +,-,A,C,D,I,K,M,N,O,P,S,T,V                                                                                                    |
|                            |                                                                         |                             |                                                  |                             |                                                                                                    |
|                            |                                                                         | PO20.1                      | Purchase Order Entry                             | A,C,D                       | +,-,A,C,D,E,F,I,L,N,P,R,S,T,X                                                                                                    |

The Security Class report shows all violations for each LAUA Security Class.

# User- Policy Violation Report (LS and Landmark)

| K Kinsey Segregation of D x K SOD Reporting - v4.5 - V x                                                                                                    | θ - □ ×                                                                                                    |
|----------------------------------------------------------------------------------------------------|----------------------------------------------------------------------------------------------------|
| ← → C ① esbussrv:9090/SOD_Report/tmp/L59_1846331384_sortedbyuser.htm                                                                                                    | Q 🕁 🚺 🗄                                                                                                    |
| K Kinsey Portal 🕨                                                                                                    | Cther bookmarks                                                                                                    |
| kinsey <sup>-</sup> seg<br>Produc                                                                                                    | ation of Duties Report Data as of: 2018-03-27 09:24:14.0  n - LS3SERVER - Profile: APS Display All Conditional Logic User - Policy                                                                                           |
| Security Violations for User: Frank Nelson (fnelson)                                                                                                    | Expand All                                                                                                    |
| Security Violations for User: Bill Thomas (bthomas)                                                                                                    | Expand All                                                                                                    |
| ASSET MANAGEMENT                                                                                                    |                                                                                                    |
| OctoSING     Policy: 030 会会会会会会会会会会会会会会会会会会会会会会会会会会会会会会会会会会                                                                                                    | responsibility for more than one of these functions, that individual could conceal errors or fraudulent activity (71-72)<br>Group 2:<br>() or GL190 (TKN)<br>or GL70.1                                                       |
| Type Object Security Class Description Rule Avail FC Predict                                                                                                    | Type Object Security Class Description Rule Avail FC Prediction                                                                                                    |
| TKN AC45.1 ACBRAdvanced Transaction Edit GRANTED +,-,C,I,N,P ALL_AC                                                                                                    | TKN GL190 GLDataEntry Journal Posting GRANTED A,C,D,I,J,M,N,P,R,S,V ALL_ACCESS                                                                                                    |
| TKN GL145 GLDataEntry Journal Entry Hold Release GRANTED A,C,D,I,J,M,N,P,R,S,V ALL_AG                                                                                                    | 35                                                                                                    |
| TKN GL146 GLDataEntry Batch Journal Control GRANTED A,C,D,I,J,M,N,P,R,S,V ALL_AG                                                                                                    | 5                                                                                                    |
| Policy: 031 _ 숯 숯 숯 숯 숯 숯<br>Description: Prepare Consolidation conflicts with Review and Approve Consolidation. If one individual has<br>Group 1:<br>G11.0.1 (TNN) or GL190 (TKN) or GL195 (TKN) or RW100 (TKN) | consibility for more than one of these functions, that individual could conceal errors or fraudulent activity (73-74)<br>Group 2:<br>GL291 (TKN) or GL292 (TKN) or GL293 (TKN)                                               |
| Type Object Security Class Description Rule Avail FC Prediction                                                                                                    | Type Object Security Class Description Rule Avail FC Prediction                                                                                                    |
| TKN GL190 GLDataEntry Journal Posting GRANTED A,C,D,I,J,M,N,P,R,S,V ALL_ACCESS                                                                                                    | TKN GL291 GLRptWRTR Trial Balance GRANTED A,C,D,I,J,M,N,P,R,S,V ALL_ACCESS                                                                                                    |
| TKN GL195 GLDataEntry Translation Calculation GRANTED A,C,D,I,J,M,N,P,R,S,V ALL_ACCESS                                                                                                    | TKN GL292 GLRptWRTR Balance Sheet GRANTED A,C,D,I,J,M,N,P,R,S,V ALL_ACCESS                                                                                                    |
| TKN RW100 GLRptWRTR Report Generation GRANTED A,C,D,I,J,M,N,P,R,S,V ALL_ACCESS                                                                                                    | TKN GL293 GLRptWRTR Income Statement GRANTED A,C,D,I,J,M,N,P,R,S,V ALL_ACCESS                                                                                                    |
| Policy: 032 _ 술 숯 숯 숯 숯<br>Description: Maintain Chart of Accounts conflicts with Monitor Suspense or Clearing Accounts Usage. If or<br>Group 1:<br>GL00.1 (TKN) or GL100 (TKN) or GL121 (TKN) or GL122 (TKN)    | dividual has responsibility for more than one of these functions, that individual could conceal errors or fraudulent activity (78-77)<br>Group 2:<br>GL32 (TKN) or GL292 (TKN) or GL293 (TKN) or GL90.1 (TKN) or RW100 (TKN) |
| Type Object Security Class Description Rule Avail FC I                                                                                                    | liction Type Object Security Class Description Rule Avail FC Prediction                                                                                                    |
| TKN GL100 GLDataEntry Mass Chart Account Change Delete GRANTED A,C,D,I,J,M,N,P,R,S,V                                                                                                    | ACCESS TKN GL291 GLRptWRTR Trial Balance GRANTED A,C,D,I,J,M,N,P,R,S,V ALL_ACCESS                                                                                                    |
| TKN GL122 GLDataEntry Mass Account Change Delete GRANTED A,C,D,I,J,M,N,P,R,S,V                                                                                                    | ACCESS TKN GL292 GLRptWRTR Balance Sheet GRANTED A,C,D,I,J,M,N,P,R,S,V ALL_ACCESS                                                                                                    |

# Policy - User Violation Report (LS and Landmark)

| Ic Kinse                                                                                  | ev Sean    | egation of D                | × SOD Reporti                               | ng - v4.5 - V. X                                |                 |                                         |                          |                      |              |                  |                                                                 |               |                          | θ             | -          |         | ×     |
|-------------------------------------------------------------------------------------------|------------|-----------------------------|---------------------------------------------|-------------------------------------------------|-----------------|-----------------------------------------|--------------------------|----------------------|--------------|------------------|-----------------------------------------------------------------|---------------|--------------------------|---------------|------------|---------|-------|
| $\leftarrow \rightarrow 0$                                                                | с <u>п</u> | ) 🛈 esb                     | ussrv:9090/SOD Repo                         | rt/tmp/L59_1846331384_sortedby                  | ule.htm         |                                         |                          |                      |              |                  |                                                                 |               |                          |               | Q .        | ¢ 🛛     | 1 :   |
| K Kinsey                                                                                  | Portal     | w                           |                                             |                                                 |                 |                                         |                          |                      |              |                  |                                                                 |               |                          |               | Cth        | er book | marks |
| kinsey Segregation<br>Production - LS3                                                    |            |                             |                                             |                                                 |                 | Segregation of I<br>Production - LS3SER | <b>Duties</b><br>VER - P | Report<br>rofile: AP | s            |                  | Data as of: 2018-03-27 09:24:14.<br>Display All Conditional Log |               |                          |               | I.O<br>gic |         |       |
| 🗇 Cat                                                                                     | egor       | y: ASSET                    | MANAGEMENT                                  |                                                 |                 |                                         | Folicy -                 | User                 |              |                  |                                                                 |               |                          |               |            |         | a 8   |
| Policy<br>Descr                                                                           | iption     | n: Initiati<br>accou        | e Disposal of Fixed<br>ntability for such a | Assets conflicts with Reconci<br>ssets. (10-11) | le Fixed Asse   | ets Subsidiary Ledger to                | o General Ledger. One    | person               | should no    | t have responsi  | bility over both the access                                     | to assets and | d the responsibility for | maintaining t | he         |         |       |
| Security Violations for User: Angle Davis (adavis)     Group 1:     Group 1:     Group 2: |            |                             |                                             |                                                 |                 |                                         |                          |                      | GL45.2 (TKN) |                  |                                                                 |               |                          |               |            |         |       |
| Ty                                                                                        | pe i       | Object                      | Security Class                              | Description                                     | Rule            | Avail FC                                | Prediction               | Туре                 | Object       | Security Class   | Description                                                     | Rule          | Avail FC                 | Prediction    |            |         | -     |
| тк                                                                                        | N          | AM145                       | ACCapitalization                            | Mass Disposals                                  | GRANTED         | A,C,D,I,J,M,N,P,R,S,V                   | ALL_ACCESS               | TKN                  | AM270        | AMAnalysis       | Account Balance Report                                          | GRANTED       | A,C,D,I,J,M,N,P,R,S,V    | ALL_ACCESS    | 5          |         |       |
| тк                                                                                        | N          | AM40.1                      | AMProcessing                                | Disposals                                       | GRANTED         | A,D,I,N,P,Q,R                           | A,I                      | TKN                  | GL45.1       | FSS              | Journal Control                                                 | GRANTED       | +,-,B,C,F,I              | ALL_ACCESS    | 5          |         |       |
| ТК                                                                                        | N          | AM41.1                      | AMProcessing                                | Reinstate Disposed Assets                       | GRANTED         | A,D,I,N,P,R                             | ALL_ACCESS               |                      |              |                  |                                                                 |               |                          |               |            |         |       |
| ⊳                                                                                         | Secu       | rity Viola                  | ations for User: Bill                       | Thomas (bthomas)                                |                 |                                         |                          |                      |              |                  |                                                                 |               |                          |               |            |         |       |
| (b)                                                                                       | Secu       | rity Violo                  | tions for User: Fra                         | nk Nelson (fnelson)                             |                 |                                         |                          |                      |              |                  |                                                                 |               |                          |               |            |         |       |
| (b)                                                                                       | Secu       | rity Violo                  | itions for User: Hel                        | en Roberts (hroberts)                           |                 |                                         |                          |                      |              |                  |                                                                 |               |                          |               |            |         |       |
| (A)                                                                                       | Secu       | rity Viok                   | tions for User: Hal                         | Rogers (hrogers)                                |                 |                                         |                          |                      |              |                  |                                                                 |               |                          |               |            |         |       |
| ()                                                                                        | Secu       | rity Viol                   | ations for User: Lav                        | vson Lawson (lawson)                            |                 |                                         |                          |                      |              |                  |                                                                 |               |                          |               |            |         |       |
| ()                                                                                        | Secu       | rity Violo                  | ations for User: Mil                        | e Nitka (mnitka)                                |                 |                                         |                          |                      |              |                  |                                                                 |               |                          |               |            |         |       |
| (1)                                                                                       | Secu       | rity Violo                  | tions for User: San                         | nmy Christian (schristian)                      |                 |                                         |                          |                      |              |                  |                                                                 |               |                          |               |            |         |       |
| (b)                                                                                       | Secu       | rity Violo                  | tions for User: Sar                         | ah Miller (smiller)                             |                 |                                         |                          |                      |              |                  |                                                                 |               |                          |               |            |         |       |
| Policy<br>Descr                                                                           | iptio      | 2 😭 😭<br>n: Invest<br>misap | igate Discrepancies<br>propriation. (13-10  | s or Issues - Fixed Assets conf                 | licts with Init | tiate Disposal of Fixed i               | Assets. If one individu  | al has re            | sponsibili   | ty for more than | n one of these functions, th                                    | hat individua | l could misappropriate   | assets and co | nceal      | the     |       |
| •                                                                                         | Secu       | rity Violo                  | itions for User: An                         | gie Davis (adavis)                              |                 |                                         |                          |                      |              |                  |                                                                 |               |                          |               |            |         |       |
| •                                                                                         | Secu       | rity Viola                  | tions for User: Bill                        | Thomas (bthomas)                                |                 |                                         |                          |                      |              |                  |                                                                 |               |                          |               |            |         |       |
| ∢                                                                                         | Secu       | rity Violo                  | tions for User: Fra                         | nk Nelson (fnelson)                             |                 |                                         |                          |                      |              |                  |                                                                 |               |                          |               |            |         |       |
| (a)                                                                                       | Certi      | uritu Viele                 | tions for Heer Hal                          | Pogere (brogere)                                |                 |                                         |                          |                      |              |                  |                                                                 |               |                          |               |            |         |       |

| Kinese Sensenation of D. X. K SOD Reportion . vd 5 . V. X                                                                                                    |                                                                          | 0 – 🗆 ×                                                 |  |  |  |  |  |  |  |  |  |  |
|----------------------------------------------------------------------------------------------------|--------------------------------------------------------------------------|---------------------------------------------------------|--|--|--|--|--|--|--|--|--|--|
|                                                                                                    |                                                                          |                                                         |  |  |  |  |  |  |  |  |  |  |
| View Reset Reset                                                                                                    |                                                                          |                                                         |  |  |  |  |  |  |  |  |  |  |
| Kinsey Portal 🐼                                                                                                    |                                                                          | Uther bookmarks                                         |  |  |  |  |  |  |  |  |  |  |
| Segregation of                                                                                                    | Duties Report                                                            | Data as of: 2018-03-27 09:24:14.0                       |  |  |  |  |  |  |  |  |  |  |
| Production - LS3SE                                                                                                    | RVER - Profile: APS                                                      | Display All Conditional Logic                           |  |  |  |  |  |  |  |  |  |  |
| Role Grou                                                                                                    | ıp - Policy                                                              |                                                         |  |  |  |  |  |  |  |  |  |  |
| Roles (5): Show/Hide                                                                                                    |                                                                          | Expand All                                              |  |  |  |  |  |  |  |  |  |  |
| Users with same role set (1): Show/Hide<br>awhite                                                                                                    |                                                                          |                                                         |  |  |  |  |  |  |  |  |  |  |
|                                                                                                    |                                                                          |                                                         |  |  |  |  |  |  |  |  |  |  |
| Policy: 003 🚖 🚖 🪖 🯠<br>Description: Initiate Disposal of Fixed Assets conflicts with Edit Fixed Asset Master File. If one individual has responsibilit<br>14)                                                                                                    | ty for more than one of these functions, that individual could misap     | propriate assets and conceal the misappropriation. (10- |  |  |  |  |  |  |  |  |  |  |
| Group 1:                                                                                                    | Group 2:<br>AM20.1 (TKN) or AM20.2 (TKN) or AM20.2 (TKN) or AM20.4 (TKN) |                                                         |  |  |  |  |  |  |  |  |  |  |
| Type Object Security Class Description Rule Avail FC Prediction                                                                                                    | Type Object Security Class Description                                   | Rule Avail FC Prediction                                |  |  |  |  |  |  |  |  |  |  |
| TKN AM145 ACCapitalization Mass Disposals GRANTED A.C.D.I.J.M.N.P.R.S.V ALL ACCESS                                                                                                    | TKN AM20.1 ACCapitalization Quick Addition                               | GRANTED A.F ALL ACCESS                                  |  |  |  |  |  |  |  |  |  |  |
|                                                                                                    | TKN AM20.2 ACCapitalization Additions and Adjustments                    | GRANTED A.C.D.I.N.P.R.S ALL ACCESS                      |  |  |  |  |  |  |  |  |  |  |
|                                                                                                    | TKN AM20.3 ACCapitalization Items                                        | GRANTED +A.C.F.I.N.P.R ALL ACCESS                       |  |  |  |  |  |  |  |  |  |  |
|                                                                                                    | TKN AM20.4 ACCapitalization Books                                        | GRANTED +,-,A,C,I,N,P,R ALL_ACCESS                      |  |  |  |  |  |  |  |  |  |  |
| Policy: 006 👷 😭 😭 🏫<br>Description: Initiate Purchase of Fixed Assets conflicts with Initiate Disposal of Fixed Assets. One person should not have<br>10)                                                                                                    | e responsibility over both the access to assets and the responsibility   | for maintaining the accountability for such assets (07- |  |  |  |  |  |  |  |  |  |  |
| Group 1:                                                                                                    | Group 2:                                                                 |                                                         |  |  |  |  |  |  |  |  |  |  |
| AMILLI (TRN) OF AP20.1 (TRN) OF PO20.1 (TRN) Type Object Security Class Description Rule Avail EC Prediction                                                                                                    | Type Object Security Class Description Rule                              | Avail EC Prediction                                     |  |  |  |  |  |  |  |  |  |  |
| TKN AP20.1 APProcessing Basic Invoice GRANTED +- A C D I K M N O PSTV ALL ACCESS                                                                                                    | TKN AM145 ACCapitalization Mass Disposals GRANTED                        |                                                         |  |  |  |  |  |  |  |  |  |  |
| TKN       AP20.1       APProcessing       Basic Invoice       GRANTED       +,-A,C,D,J,K,M,N,O,P,S,TV       ALL_ACCESS         Policy:       009       1       1       ACCapitalization       Mass Disposals       GRANTED       A,C,D,J,J,M,N,P,R,S,V       ALL_ACCESS         Policy:       009       1       1       1       14       ACCapitalization       Mass Disposals       GRANTED       A,C,D,J,M,N,P,R,S,V       ALL_ACCESS |                                                                          |                                                         |  |  |  |  |  |  |  |  |  |  |
| Group 1:<br>AM10.1 (TVN) or AD20.1 (TVN) or DO20.1 (TVN)                                                                                                    | Group 2:<br>AM20.1 (TKN) or AM20.2 (TKN) or AM20.2 (TKN) or AM20.4 (TKN) |                                                         |  |  |  |  |  |  |  |  |  |  |
| Type Object Security Class Description Rule Avail EC Prediction                                                                                                    | Type Object Security Class Description                                   | Rule Avail EC Prediction                                |  |  |  |  |  |  |  |  |  |  |
| TKN AP20.1 APProcessing Basic Invoice GRANTED +A.C.D.I.K.M.N.O.P.S.T.V AII ACCESS                                                                                                    | TKN AM20.1 ACCapitalization Quick Addition                               | GRANTED A.F. ALL ACCESS                                 |  |  |  |  |  |  |  |  |  |  |
|                                                                                                    | TKN AM20.2 ACCapitalization Additions and Adjustments                    | GRANTED A.C.D.I.N.P.R.S ALL ACCESS                      |  |  |  |  |  |  |  |  |  |  |
|                                                                                                    | TKN AM20.3 ACCapitalization Items                                        | GRANTED +A.C.F.I.N.P.R ALL ACCESS                       |  |  |  |  |  |  |  |  |  |  |
| 4                                                                                                    |                                                                          | · · · · · · · · · · · · · · · · · · ·                   |  |  |  |  |  |  |  |  |  |  |

# Role Group-Policy Violation Report (LS and Landmark)

# Drilling to Security Reports

If you are licensed for Kinsey's Lawson or Landmark Security reports the SoD reports provide the ability to drill into Security Class or Object details. Clicking on the hyperlinked objects will provide various report options.

| kinsey 🚦                                                                                                    | Segregation of           | Duties                |                                   |                    |                   |                       |                         |                                            | E             | . 🗣 🖍                                | ? 0                            |
|----------------------------------------------------------------------------------------------------|--------------------------|-----------------------|-----------------------------------|--------------------|-------------------|-----------------------|-------------------------|--------------------------------------------|---------------|--------------------------------------|--------------------------------|
|                                                                                                    |                          |                       |                                   |                    |                   |                       |                         | S                                          | iet as defau  | It Production - L                    | S3SERVER                       |
| Segregation of Dutin<br>Production - LS                                                                                                    |                          |                       |                                   |                    |                   | Financa<br>Profile: A | l policies)<br>PS       |                                            | Dat           | ta as of: 2018-03<br>Display All Con | -27 09:24:14.<br>ditional Logi |
| <ul> <li>Security Violations for Use</li> <li>PAYROLL</li> <li>Policy: 160 A A A A A</li> <li>Description: Edit Payroll M.<br/>the potential f</li> <li>Edit Payroll Master File:</li> </ul> | r: Frank Nelson (fnelson | n)<br>nitiate Payroll | Check. Appropriate segregation of | duties should exis | t between         | the prepa             | aration, disburse       | ment, and human resources (or personnel    | managemen     | t) functions in ord                  | Expand All                     |
| HR11.1 (TKN) or PA52.1 (TK                                                                                                    | N) or PA52.2 (TKN) or PA | (41-33)               | r PA52.4 (TKN)                    |                    | Initiate<br>PR137 | Payroll C<br>(TKN) or | heck:<br>PR140 (TKN) or | PR35.1 (TKN) or PR35.2 (TKN) or PR35.3 (TK | (N) or PR35.4 | (TKN) or PR35.5 (                    | TKN) or PR35.6                 |

# MS Excel Export (LS and Landmark)

The Export version of the report creates 4 separate sheets. The first sheet consists of all violations by user and policy. You can use the data to sort or filter the results in any number of ways. The second sheet provides a high level overview of all policies violated by user. This is an easy way to evaluate the number of overall violations you have in your security model. The third sheet provides a list of the policies included in the report and the fourth sheet provides a legend of the Function Codes used in the report.

#### **Excel Violation Report**

| Home Insert Page        | Layout             | Formulas Data | Review View | Developer | Add-Ins Acrobat          |                                 |             |                               | ♡ 🙆                        |
|-------------------------|--------------------|---------------|-------------|-----------|--------------------------|---------------------------------|-------------|-------------------------------|----------------------------|
| G54 <del>•</del> (*     | f <sub>x</sub> Bas | ic Invoice    |             |           |                          |                                 |             |                               |                            |
| A                       | В                  | С             | D           | E         | F                        | G                               | н           | 1                             | J                          |
| Segregation of Duties I | Report v           | 3.94          |             |           |                          |                                 |             |                               |                            |
| Saved Report: All       |                    |               |             |           |                          |                                 |             |                               |                            |
| Lawson LS Security PR   | ODUCTI             | ON Server     |             |           |                          |                                 |             |                               |                            |
| Category                | Rule II            | D Username    | Object Type | Object    | Exists in Security Class | Object Description              | Rule Reason | Available Form Function Codes | Rule Prediction/Conditions |
| ASSET MANAGEMENT        | 011                | fnelson       | TKN         | AM12.1    | AMProcessing             | Addition Template               | GRANTED     | +,-,A,C,D,I,N,P               | ALL_ACCESS,                |
| ASSET MANAGEMENT        | 011                | fnelson       | TKN         | AM20.1    | AMAnalysis               | Quick Addition                  | GRANTED     | A,F                           | ALL_ACCESS,                |
| ASSET MANAGEMENT        | 011                | fnelson       | TKN         | AM20.1    | AMProcessing             | Quick Addition                  | GRANTED     | A,F                           | ALL_ACCESS,                |
| ASSET MANAGEMENT        | 011                | fnelson       | TKN         | AM20.2    | AMAnalysis               | Additions and Adjustments       | GRANTED     | A,C,D,I,N,P,R,S               | ALL_ACCESS,                |
| ASSET MANAGEMENT        | 011                | fnelson       | TKN         | AM20.2    | AMProcessing             | Additions and Adjustments       | GRANTED     | A,C,D,I,N,P,R,S               | ALL_ACCESS,                |
| ASSET MANAGEMENT        | 011                | fnelson       | TKN         | AM20.3    | AMAnalysis               | Items                           | GRANTED     | +,-,A,C,F,I,N,P,R             | ALL_ACCESS,                |
| ASSET MANAGEMENT        | 011                | fnelson       | TKN         | AM20.3    | AMProcessing             | Items                           | GRANTED     | +,-,A,C,F,I,N,P,R             | ALL_ACCESS,                |
| ASSET MANAGEMENT        | 011                | fnelson       | TKN         | AM20.4    | AMAnalysis               | Books                           | GRANTED     | +,-,A,C,I,N,P,R               | ALL_ACCESS,                |
| ASSET MANAGEMENT        | 011                | fnelson       | TKN         | AM20.4    | AMProcessing             | Books                           | GRANTED     | +,-,A,C,I,N,P,R               | ALL_ACCESS,                |
| ASSET MANAGEMENT        | 011                | fnelson       | TKN         | AM96.1    | AMAnalysis               | Asset Interface Adjustment      | GRANTED     | A,C,D,I,N,P                   | ALL_ACCESS,                |
| ASSET MANAGEMENT        | 011                | fnelson       | TKN         | AM97.1    | AMAnalysis               | Item Interface Adjustment       | GRANTED     | A,C,D,I,N,P                   | ALL_ACCESS,                |
| ASSET MANAGEMENT        | 011                | fnelson       | TKN         | AM98.1    | AMAnalysis               | Asset Book Interface Adjustment | GRANTED     | A,C,D,I,N,P                   | ALL_ACCESS,                |
| ASSET MANAGEMENT        | 011                | hroberts      | TKN         | AM12.1    | AMProcessing             | Addition Template               | GRANTED     | +,-,A,C,D,I,N,P               | ALL_ACCESS,                |
| ASSET MANAGEMENT        | 011                | hroberts      | TKN         | AM20.1    | AMProcessing             | Quick Addition                  | GRANTED     | A,F                           | ALL_ACCESS,                |
| ASSET MANAGEMENT        | 011                | hroberts      | TKN         | AM20.2    | AMProcessing             | Additions and Adjustments       | GRANTED     | A,C,D,I,N,P,R,S               | ALL_ACCESS,                |
| ASSET MANAGEMENT        | 011                | hroberts      | TKN         | AM20.3    | AMProcessing             | Items                           | GRANTED     | +,-,A,C,F,I,N,P,R             | ALL_ACCESS,                |
| ASSET MANAGEMENT        | 011                | hroberts      | TKN         | AM20.4    | AMProcessing             | Books                           | GRANTED     | +,-,A,C,I,N,P,R               | ALL_ACCESS,                |
| ASSET MANAGEMENT        | 011                | mnitka        | TKN         | AM12.1    | AMSetup                  | Addition Template               | GRANTED     | +,-,A,C,D,I,N,P               | ALL_ACCESS,                |
| ASSET MANAGEMENT        | 011                | mnitka        | TKN         | AP20.1    | APProcessing             | Basic Invoice                   | GRANTED     | +,-,A,C,D,I,M,N,O,P           | ALL_ACCESS,                |
| ASSET MANAGEMENT        | 011                | mnitka        | TKN         | AC160     | ACCapitalization         | Asset Management Interface      | GRANTED     | A,C,D,I,N,P,R,S,V             | ALL_ACCESS,                |
| ASSET MANAGEMENT        | 011                | mnitka        | TKN         | AM115     | ACCapitalization         | Mass Additions                  | GRANTED     | A,C,D,I,N,P,R,S,V             | ALL_ACCESS,                |
| ASSET MANAGEMENT        | 011                | mnitka        | TKN         | AM20.1    | ACCapitalization         | Quick Addition                  | GRANTED     | A,F                           | ALL_ACCESS,                |
| ASSET MANAGEMENT        | 011                | mnitka        | TKN         | AM20.2    | ACCapitalization         | Additions and Adjustments       | GRANTED     | A,C,D,I,N,P,R,S               | ALL_ACCESS,                |
| ASSET MANAGEMENT        | 011                | mnitka        | TKN         | AM20.3    | ACCapitalization         | Items                           | GRANTED     | +,-,A,C,F,I,N,P,R             | ALL_ACCESS,                |
| ASSET MANAGEMENT        | 011                | mnitka        | TKN         | AM20.4    | ACCapitalization         | Books                           | GRANTED     | +,-,A,C,I,N,P,R               | ALL_ACCESS,                |
| ASSET MANAGEMENT        | 011                | mnitka        | TKN         | AM96.1    | AMSetup                  | Asset Interface Adjustment      | GRANTED     | A,C,D,I,N,P                   | ALL_ACCESS,                |
| ASSET MANAGEMENT        | 006                | fnelson       | TKN         | AM12.1    | AMProcessing             | Addition Template               | GRANTED     | +,-,A,C,D,I,N,P               | ALL_ACCESS,                |
| ASSET MANAGEMENT        | 006                | fnelson       | TKN         | AM40.1    | AMProcessing             | Disposals                       | GRANTED     | A,D,I,N,P,Q,R                 | A,I,                       |
| ASSET MANAGEMENT        | 006                | hroberts      | TKN         | AM12.1    | AMProcessing             | Addition Template               | GRANTED     | +,-,A,C,D,I,N,P               | ALL_ACCESS,                |
| ASSET MANAGEMENT        | 006                | hroberts      | TKN         | AM40.1    | AMProcessing             | Disposals                       | GRANTED     | A,D,I,N,P,Q,R                 | A,I,                       |

#### Violation grid

| X    | a 🤊 • (° - 💖 🛕 🖨 | 0      | ) 📂   🗸        |      |      |        |      |      |          |      |        |       |     |     |     |     |
|------|------------------|--------|----------------|------|------|--------|------|------|----------|------|--------|-------|-----|-----|-----|-----|
| File | Home Insert      | Layout | Form           | ulas | Data | Review | v Vi | ew I | Develope | r Ad | dd-Ins | Acrob | at  |     |     |     |
|      | H17 🔫 🤄          |        | f <sub>x</sub> |      |      |        |      |      |          |      |        |       |     |     |     |     |
|      | А                | В      | С              | D    | E    | F      | G    | Н    | 1        | J    | К      | L     | Μ   | Ν   | 0   | Р   |
| 1    | User/Rule Id     | 003    | 006            | 009  | 011  | 012    | 015  | 016  | 017      | 024  | 026    | 028   | 158 | 159 | 160 | 162 |
| 2    | fnelson          | Х      | Х              | Х    | Х    |        |      |      | Х        |      |        |       |     |     |     |     |
| 3    | hroberts         | Х      | Х              | Х    | Х    |        |      |      | Х        |      |        |       |     |     |     |     |
| 4    | mnitka           | Х      | Х              | Х    | Х    | Х      | Х    | Х    | Х        |      |        |       | Х   | Х   | Х   | Х   |
| 5    | smiller          |        |                |      |      |        |      |      |          | Х    | Х      | Х     |     |     |     |     |
| 6    |                  |        |                |      |      |        |      |      |          |      |        |       |     |     |     |     |
| 7    |                  |        |                |      |      |        |      |      |          |      |        |       |     |     |     |     |
| 8    |                  |        |                |      |      |        |      |      |          |      |        |       |     |     |     |     |
| 9    |                  |        |                |      |      |        |      |      |          |      |        |       |     |     |     |     |

Notes: